## Self-enrollment Guide:

To enroll yourself in the career readiness course, first

- 1. Go to <a href="https://huskyct.uconn.edu/">https://huskyct.uconn.edu/</a> (Log in if needed);
- 2. On the "Institutional Page", scroll down and find the section "Self-enroll Courses and Organizations for Students";
- 3. Click "Career Development Modules" (See screenshot below for Step 2 & 3);

| HuskyCT            |                                                                                       |
|--------------------|---------------------------------------------------------------------------------------|
|                    |                                                                                       |
| A Kaitlyn Anderson |                                                                                       |
| Activity Stream    | Self-Enroll Courses and Organizations For Students                                    |
| Courses            | Career Readiness for Graduate Students                                                |
| 왕 Organizations    | Career Development Modules<br>Chemistry Placement Exam<br>FERPA Training for Everyone |
| Calendar           | Office of Clinical Placement Coordination (OCPC)<br>Science I Safety Training         |
| Messages           | Student Organization Leader Training.[SOLID]<br>Tech/Maker/Shop Training              |
| Grades             |                                                                                       |
|                    |                                                                                       |

- 4. You are now on the enrollment page. Click "Submit";
- 5. On the next page, click "OK";
- 6. Now you are enrolled. You will be able to find this course under "Courses" in the left hand navigation pane.